## Инструкция

по направлению аттестационных материалов по защищенному каналу на адрес «ИРО Кировской области»

Обращаем внимание, что **аттестационные материалы** должны быть направлены по защищенному каналу на адрес «ИРО Кировской области» в день направления заявления через портал государственных услуг.

Отправить аттестационные материалы можно в образовательной организации, в которой установлен защищенный канал связи (VipNet).

В образовательной организации на компьютере, на котором установлен защищенный канал

необходимо зайти в «Деловую Почту»

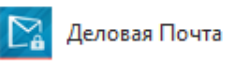

В «Деловой почте нажимаем кнопку «Создать» - «Новое письмо»

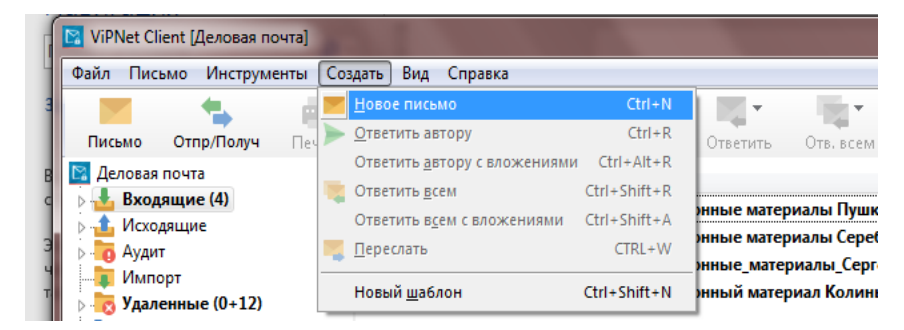

В строке «Тема» указываем свои ФИО и наименование ОО, в которой Вы работаете

| Исходящее: Иванова Светлана Ива     | ановна, МБОУ "СОШ № 55" г. Кирова | in the second second | -             |
|-------------------------------------|-----------------------------------|----------------------|---------------|
| Письмо Вид Редактирование Со        | оздать Подпись Извещения          |                      |               |
|                                     |                                   | <u>_</u>             | 0             |
| Отправить Сохранить Печать          | Ответить Отв. всем Переслать      | Получатели           | вложения   Ші |
| Получатели 🥔 Вложения               | 📄 Свойства                        |                      |               |
| Получатель                          |                                   | Отправлено           | Принято       |
|                                     | Не выбран ни один получ           | натель.              |               |
|                                     |                                   |                      |               |
|                                     |                                   |                      |               |
|                                     |                                   |                      |               |
|                                     |                                   |                      |               |
|                                     |                                   |                      |               |
| •                                   | III                               |                      |               |
| Тема Иванова Светлана Ивановна, МБС | ОУ "СОШ № 55" г. Кирова           |                      |               |
|                                     |                                   |                      |               |

Нажать кнопку «Получатели» и выбрать необходимого адреса.

| Письмо В                                  | ид Редактиро            | вание Со                              | оздать Подпис | ь Извещени                | 19                 |                |                      |
|-------------------------------------------|-------------------------|---------------------------------------|---------------|---------------------------|--------------------|----------------|----------------------|
| Отправить                                 | Сохранить               | ————————————————————————————————————— | Ответить      | Отв. всем                 | Переслать          | <br>Получатели | <i>С</i><br>Бложения |
|                                           | 1                       |                                       |               |                           |                    |                |                      |
| Выбрать ко                                | онтакты                 | -                                     |               |                           |                    |                |                      |
| Выбрать ко<br>Глухих Мари                 | онтакты<br>я Михайловна |                                       | •             | Основная а                | дресная книг       | a              |                      |
| Выбрать ко<br>Глухих Мари<br>Имя контакта | а Михайловна            |                                       | •             | ,<br>Основная а<br>Описан | дресная книг<br>ию | a              | Тип контан           |

Нажать на кнопку «Вложение» и выбрать необходимые для отправки аттестационные материалы.

| Исходящее:                                                  | _            |               |  |  |  |  |  |  |
|-------------------------------------------------------------|--------------|---------------|--|--|--|--|--|--|
| Письмо Вид Редактирование Создать Подпись Извещения         |              |               |  |  |  |  |  |  |
| Отправить Сохранить Печать Ответить Отв. всем Переслать     | Получатели Е | ©<br>Вложения |  |  |  |  |  |  |
| Получатели 🥔 Вложения 📄 Свойства                            |              |               |  |  |  |  |  |  |
| Получатель                                                  | Отправлено   | Принято       |  |  |  |  |  |  |
| [АРМ КОГОАУ ДПО ИРО Кировской области/Глухих Мария Михайлов |              |               |  |  |  |  |  |  |

Вложенные материалы можно проверить на вкладке «Вложения». Аттестационные материалы должны быть в формате pdf. Всего должно быть два pdf-файла, один файл – отсканированные в следующем порядке: заявление, копия трудовой книжки, копия первой страницы устава; второй pdf-файл – отсканированные аттестационные материалы.

После проверки вложенных файлов нажать на кнопку «Отправить»

| Исходящее:                                                    |              | _           |  |  |  |
|---------------------------------------------------------------|--------------|-------------|--|--|--|
| Письмо Вид Редактирование Создать Подпись Извещения           |              |             |  |  |  |
| Отправить Сохранить Печать Ответить Отвессать                 | Получатели   | Вложения    |  |  |  |
|                                                               | nony larchin | Direkterini |  |  |  |
| 🔄 Получатели 🧭 Вложения 📄 Свойства                            |              |             |  |  |  |
| Получатель                                                    | Отправлено   | Принято     |  |  |  |
| 🔱 [АРМ КОГОАУ ДПО ИРО Кировской области/Глухих Мария Михайлов |              |             |  |  |  |